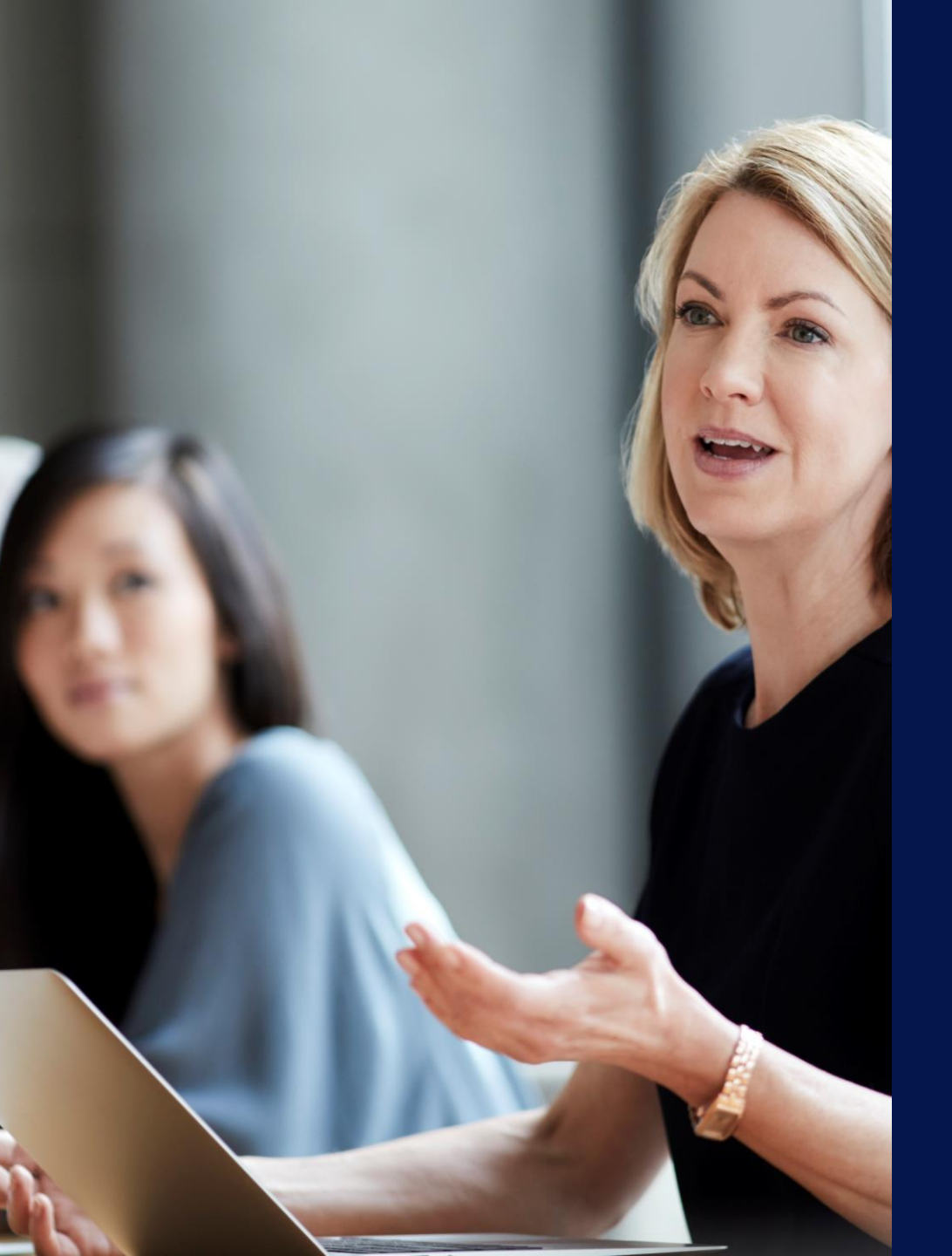

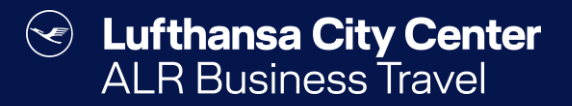

## Travel Arranger

### Buchungsberechtigungen

- Jeder User kann f
  ür sich selbst Reisen buchen.
- Als Travel Arranger können Sie für die Reisenden buchen, von denen Sie als Travel Arranger bestimmt wurden.
- Als Travel Manager haben Sie die Möglichkeit für alle Reisenden Ihrer Firma zu buchen.

| könne<br>"Bere<br>iederzeit                                                                               | ofilverwaltung<br>en Sie unter<br>chtigungen"<br>Travel Arranger                                                                                                    | ALR Tr                                                                                                    | avel Group                                                 |
|----------------------------------------------------------------------------------------------------|----------------------------------------------------------------------------------------------------|----------------------------------------------------------------------------------------------------|------------------------------------------------------------|
| hinzu<br>er<br>Mein Konto                                                                                 | ifügen oder<br>itfernen.                                                                                                    |                                                                                                    |                                                            |
| neues Kenr                                                                                                | wort Berechtigungen                                                                                                    | onesto2go                                                                                                    |                                                            |
| Berechtigung                                                                                              | Musterfrau, Martina<br>e die Rechte des momentan ausgew                                                                                                    | ählten Mitarbeiters an.                                                                                                    | :                                                          |
| Ditte geneti Si                                                                                           |                                                                                                    |                                                                                                    |                                                            |
| Name:                                                                                                    | Tester, Hugo                                                                                                    |                                                                                                    |                                                            |
| Name: O<br>Tel: +49                                                                                       | Tester, Hugo<br>12) 3456                                                                                                    |                                                                                                    |                                                            |
| Name: O<br>Tel: +49 (<br>EMail: testo                                                                     | Tester, Hugo<br>12) 3456<br>Dtestfirma.de                                                                                                    |                                                                                                    |                                                            |
| Name: O<br>Tel: +49 (<br>EMail: testo                                                                     | Tester, Hugo<br>(12) 3456<br>©testfirma.de<br>Über diese Berechtigung erhält Ihr Stellvert                                                                                                    | reter alle Rechte für Ihre Vorgänge.                                                                                                    |                                                            |
| Name: O<br>Tel: +49 (<br>EMail: test()<br>Alle Rechte<br>Erstellen                                        | Tester, Hugo<br>(12) 3456<br>Ptestfirma.de<br>Über diese Berechtigung erhält Ihr Stellvert<br>Über dieser Berechtigung erhält der Mitarb                                                                                                  | reter alle Rechte für Ihre Vorgänge.<br>eiter das Recht Ihre Reisen anzulegen und F                                                                                                    | leiseleistungen zu buchen.                                 |
| Name: O<br>Tel: +49 (<br>EMail: test()<br>V Alle Rechte<br>Erstellen<br>Bearbeiten                        | Tester, Hugo<br>12) 3456<br>Detestfirma.de<br>Über diese Berechtigung erhält Ihr Stellvert<br>Über dieser Berechtigung erhält der Mitarb<br>Der Mitarbeiter erhält das Recht Ihre vorhal                                                  | reter alle Rechte für Ihre Vorgänge.<br>eiter das Recht Ihre Reisen anzulegen und F<br>ndenen Reisen zu bearbeiten.                                                                             | leiseleistungen zu buchen.                                 |
| Name: O<br>Tel: +49 (<br>EMail: testo<br>Alle Rechte<br>Erstellen<br>Bearbeiten<br>Einsehen               | Tester, Hugo<br>(12) 3456<br>Detestfirma.de<br>Über diese Berechtigung erhält Ihr Stellvert<br>Über dieser Berechtigung erhält der Mitarb<br>Der Mitarbeiter erhält das Recht Ihre vorhau<br>Der Mitarbeiter erhält das Recht Ihre vorhau | reter alle Rechte für Ihre Vorgänge.<br>eiter das Recht Ihre Reisen anzulegen und f<br>ndenen Reisen zu bearbeiten.<br>ndenen Reisen einzusehen; keine Änderung                                 | leiseleistungen zu buchen.<br>en oder Bearbeiten möglich.  |
| Name: O<br>Tel: +49 (<br>EMail: testo<br>Alle Rechte<br>Erstellen<br>Bearbeiten<br>Einsehen<br>Stornieren | Tester, Hugo<br>(12) 3456<br>Etestfirma.de<br>Über diese Berechtigung erhält Ihr Stellvert<br>Über dieser Berechtigung erhält der Mitarb<br>Der Mitarbeiter erhält das Recht Ihre vorhan<br>Der Mitarbeiter erhält das Recht Ihre vorhan  | reter alle Rechte für Ihre Vorgänge.<br>eiter das Recht Ihre Reisen anzulegen und f<br>ndenen Reisen zu bearbeiten.<br>ndenen Reisen einzusehen; keine Änderung<br>ndenen Reisen zu stornieren. | teiseleistungen zu buchen.<br>een oder Bearbeiten möglich. |

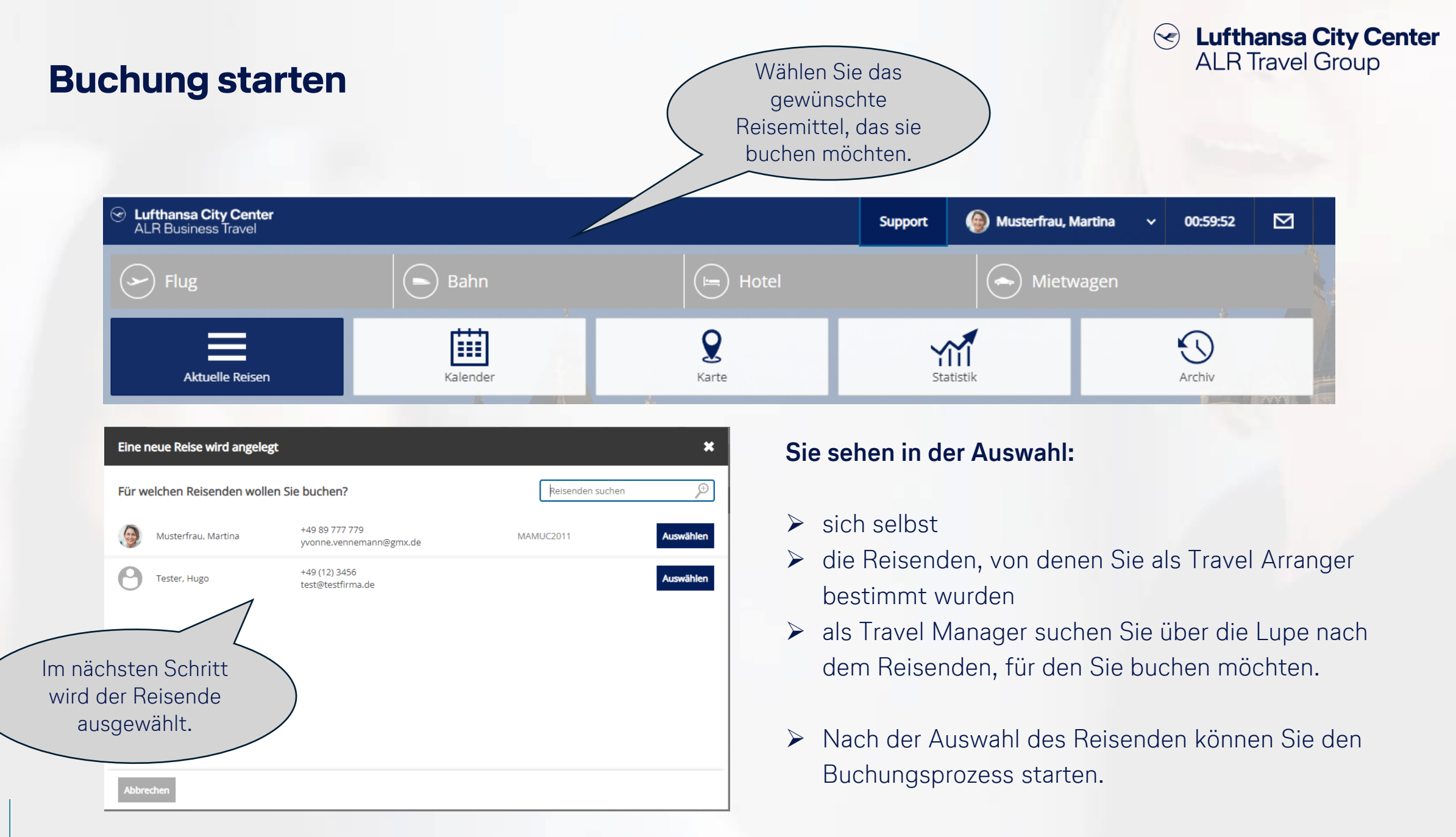

### **Buchungsübersicht**

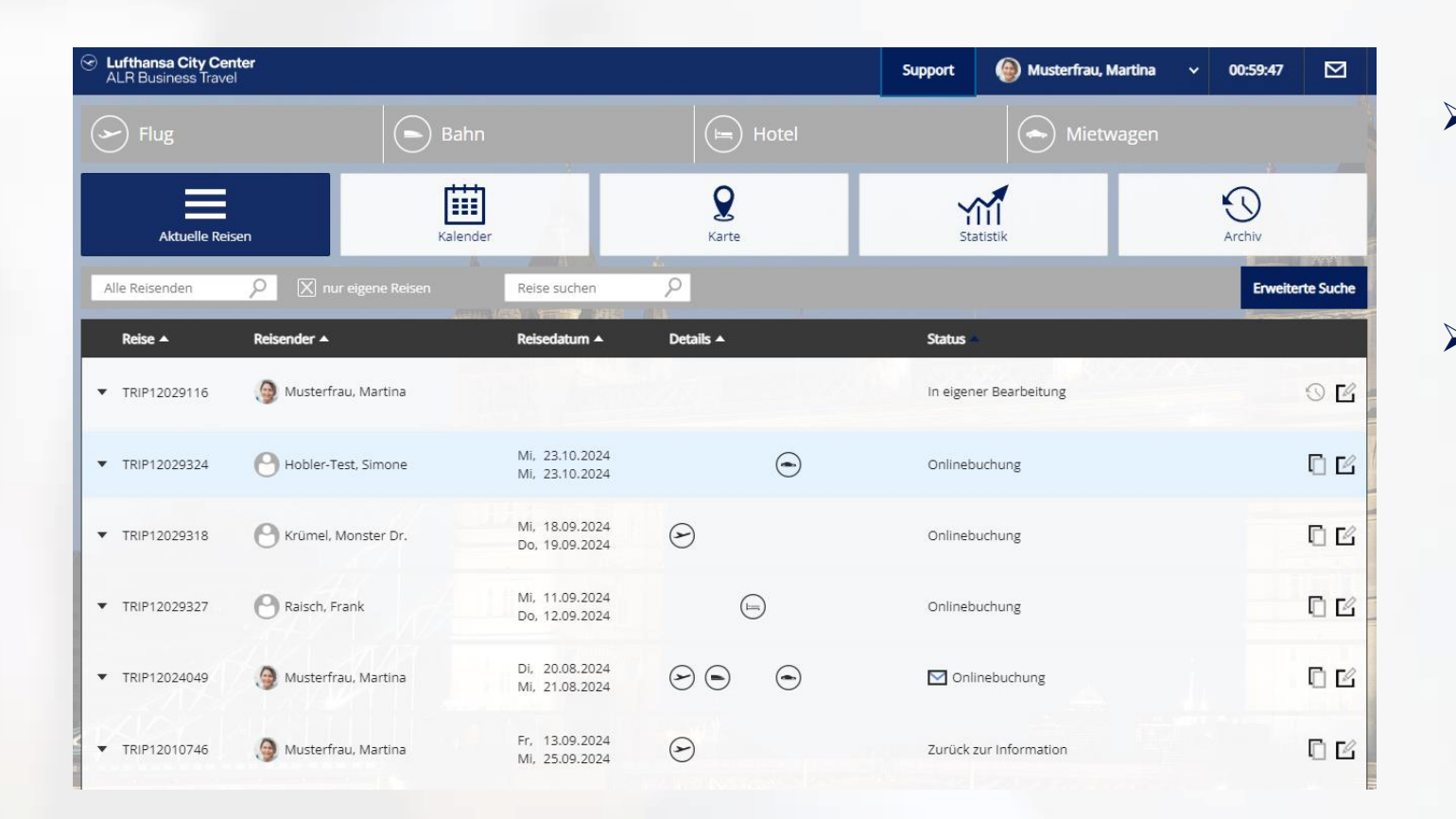

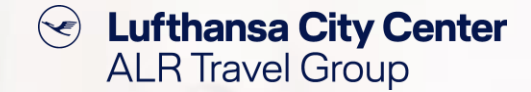

- Auf der Startseite (Aktuelle Reisen) sehen Sie Ihre eigenen Reisen und auch Reisen, die Sie selbst für Kollegen angelegt haben.
- Über die "Erweiterte Suche" kommen Sie zur Vorgangssuche mit vielen Suchparametern.
   Wenn Sie die entsprechende Berechtigung haben, können Sie hier auch nach Vorgängen suchen, die Sie nicht selbst angelegt haben.

| Status              | Alle | ~ |         |        |  |  |
|---------------------|------|---|---------|--------|--|--|
| Reisemittel         | Alle | * |         |        |  |  |
| Vorgang erstellt am |      |   | Heute   |        |  |  |
| Buchungsdatum von   |      |   | bis     |        |  |  |
| Reisebeginn         |      |   | Heute   | Morgen |  |  |
| Ersteller           |      |   | Vorname |        |  |  |
| Reisender           |      |   | Vorname |        |  |  |
| Personalnummer      |      |   |         |        |  |  |
| Vorgangsnummer      |      |   |         |        |  |  |
| Reisegrund          |      |   |         |        |  |  |
| Buchungsnummer      |      |   |         |        |  |  |

### **Profilverwaltung**

 $\langle \bullet \rangle$ Lufthansa City Center ALR Travel Group

Hier gelangen Sie

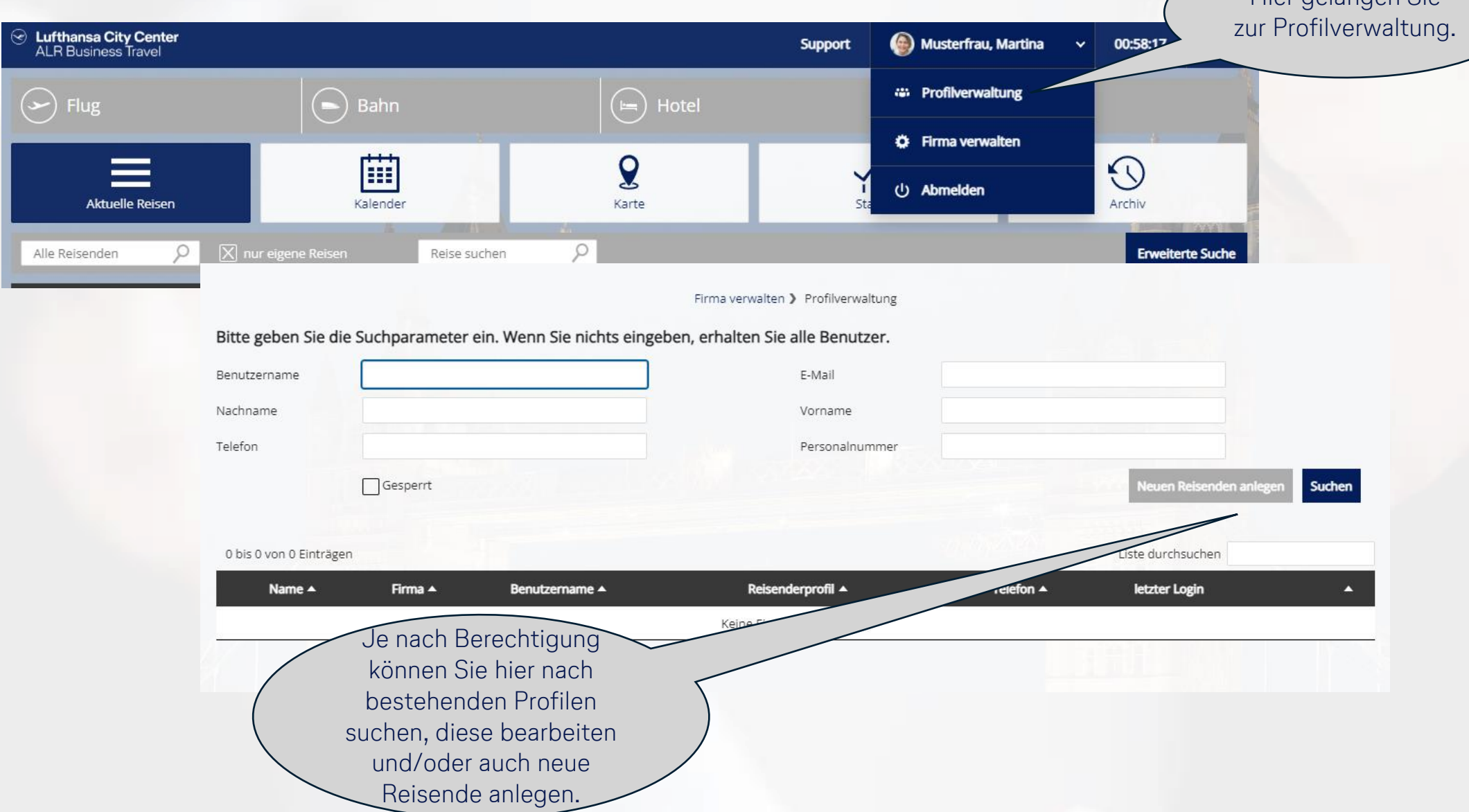

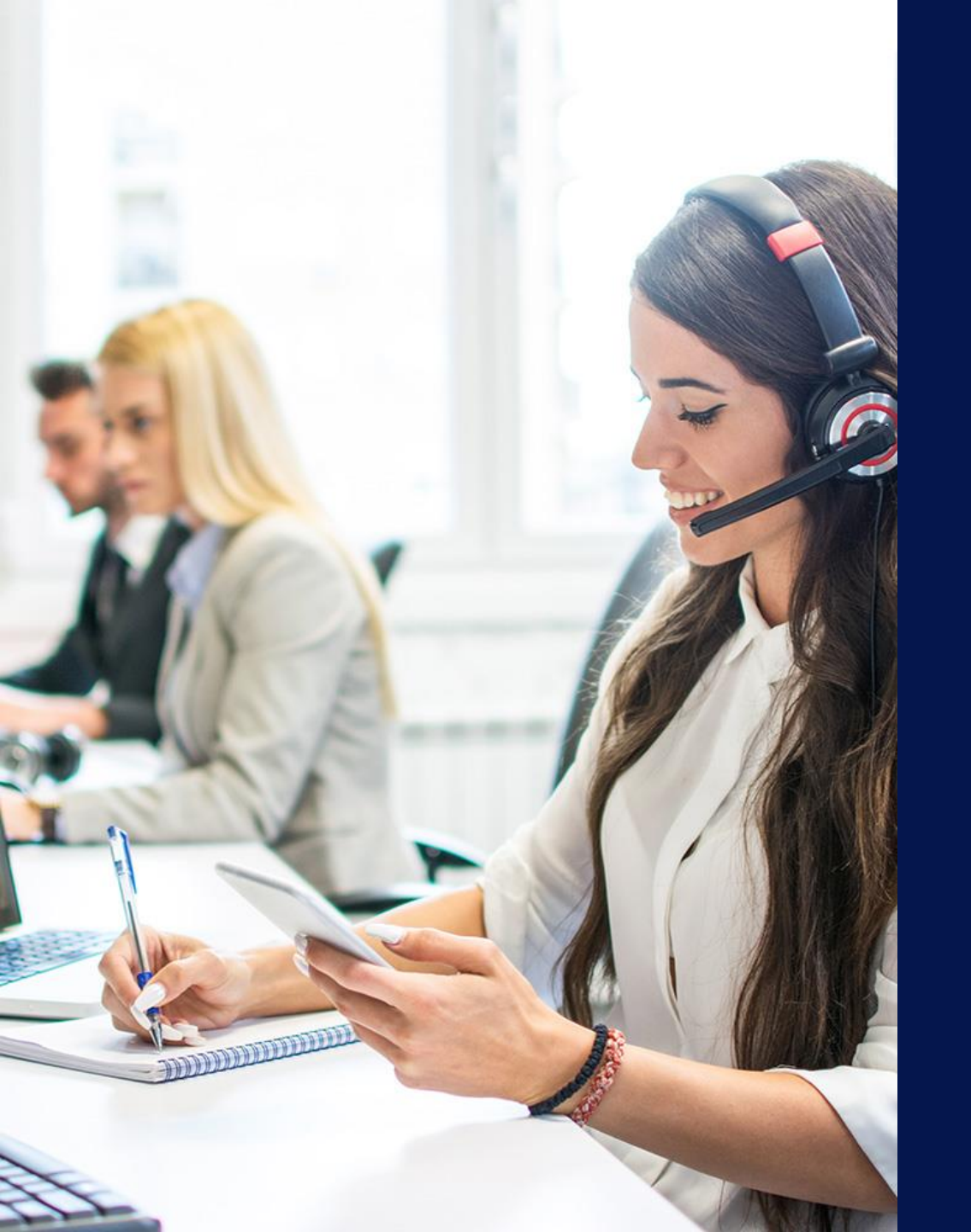

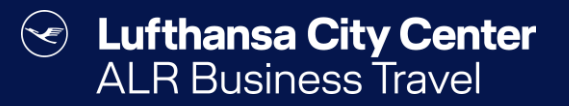

## Kontakt

#### Certain Lufthansa City Center ALR Travel Group

### Kontakt

# Haben Sie Fragen oder Anregungen rund um onesto?

Das Online Solutions Team steht Ihnen gerne zur Verfügung.

- **%** +49 89 286611 600
- ✓ <u>onlinesolutions@lcc-alr.de</u>

#### **Die Abteilung Online Solutions**

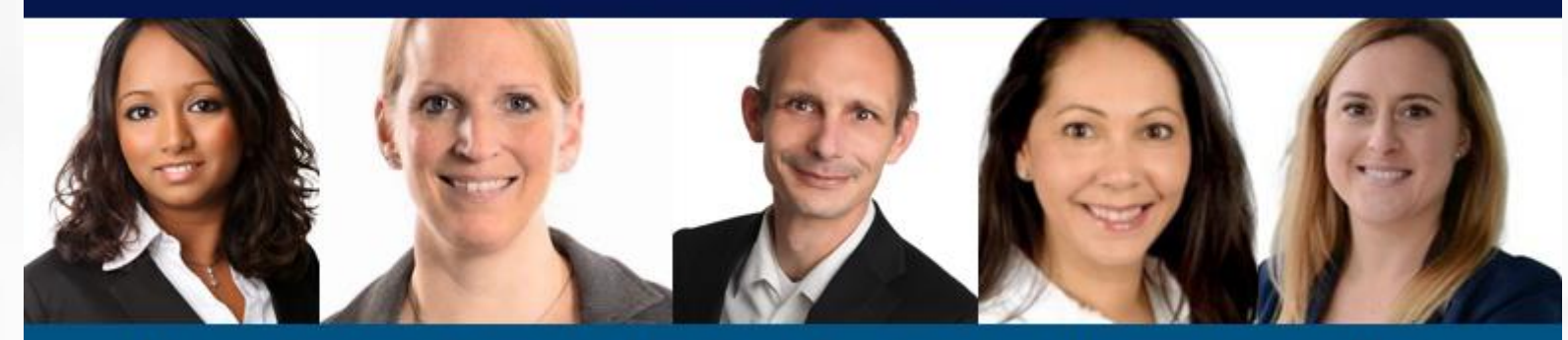

Melanie Englisch, Simone Hobler, Frank Raisch, Intissar Hummel, Annika Blank